# Go-Tiger Erp U-ETDS Entegrasyonu

## **U-ETDS Nedir?**

U-ETDS sistemi, 4925 sayılı Karayolu Taşıma Kanunu (KTK) ve Karayolu Taşıma Yönetmeliği (KTY) ile Tehlikeli Maddelerin Karayoluyla Taşınması Hakkında Yönetmelik çerçevesinde taşımacılık faaliyetinde bulunan firmaların taşıdıkları eşya, tehlikeli yük, kargo ve yolcu hareketlerinin elektronik olarak takibi , değerlendirilmesi ve denetimi imkanlarının sağlanacağı bir sistemdir.

Go&Tiger Erp ürün grubunda eşya ve tehlikeli yük taşımacılığı ile ilgili sefer ve yük bildirim işlemleri ürün içerisinden entegre bir şekilde yapılabilmektedir.

## U-ETDS Modül Arayüzü

U-ETDS menüsü sistemde e-Devlet modülü altında yer alır. Eklenen menüde U-ETDS Sefer ve Yük Bildirimleri penceresi aracılığı ile tüm sefer ve yük bildirimleri ve sefer rapor işlemleri tek pencere üzerinden yapılabilmektedir.

| <b>.</b> u | -ETDS Sefer ve Yü | k Bildirimleri |                  |             |                  |                 |                 |                |                | _              | П×       |
|------------|-------------------|----------------|------------------|-------------|------------------|-----------------|-----------------|----------------|----------------|----------------|----------|
| ☆          | Gönderim Dur      | 1. Plaka No    | 1. Şoför T.C. Ki | 2. Plaka No | 2. Şoför T.C. Ki | Sefer Başlangıç | Sefer Başlangıç | Sefer Bitiş Ta | Sefer Bitiş Sa | Firma Sefer No | ~        |
| 0          | Değiştirildi      | 06TEST123      | 111111111        |             |                  | 25.02.202       | 15:41           | 26.02.202      | 15:41          | 1              |          |
| 0          | Bekliyor          | 06TEST123      | 444444444        |             |                  | 28.02.202       | 04:00           | 02.03.202      | 10:29          |                |          |
| 0          | Gönderildi        | 06TEST123      | 2222222222       |             |                  | 28.02.202       | 10:48           | 01.03.202      | 10:48          |                |          |
| 0          |                   |                |                  |             |                  |                 |                 |                |                |                |          |
| 0          |                   |                |                  |             |                  |                 |                 |                |                |                |          |
| 0          |                   |                |                  |             |                  |                 |                 |                |                |                |          |
| 0          |                   |                |                  |             |                  |                 |                 |                |                |                |          |
| 0          |                   |                |                  |             |                  |                 |                 |                |                |                |          |
| 0          |                   |                |                  |             |                  |                 |                 |                |                |                |          |
| 0          |                   |                |                  |             |                  |                 |                 |                |                |                |          |
| 0          |                   |                |                  |             |                  |                 |                 |                |                |                |          |
|            |                   |                |                  |             |                  |                 |                 | -              | -              |                | ~        |
|            |                   |                |                  |             |                  |                 |                 |                |                | )              | <i>*</i> |
| D          |                   | 079            |                  |             |                  |                 |                 |                |                | <u>K</u> apat  | t        |

#### Sefer ve Yük Bildirim Ekranı

U-ETDS Sefer ve Yük Bildirimleri ekranı üzerinden ekle ikonu veya F9 menü seçenekleri arasında bulunan ekle menüsü aracılığı ile sefer ve yük bildirim ekranı açılır.

| 🚺 U-ETDS Sefer ve Yük Bildirimi      |                         |                         |                    | _ 🗆 X                        |
|--------------------------------------|-------------------------|-------------------------|--------------------|------------------------------|
| Sefer Bilgileri                      |                         |                         |                    |                              |
| 1. Plaka No ?                        | 2. Plaka No             | ?                       | Gönderim Durumu    | Bekliyor v                   |
| 1. Şoför T.C. Kimlik No              | 2. Şoför T.C. Kimlik No | ?                       | U-ETDS Referans No |                              |
| Sefer Başlangıç Tarihi 08.03.2022    | Sefer Bitiş Tarihi      | 08.03.2022              |                    |                              |
| Sefer Baslangic Saati 16:39          | Sefer Bitis Saati       | 16:39                   |                    |                              |
|                                      | -                       |                         |                    |                              |
| Firma Sefer No                       |                         |                         |                    |                              |
| Açıklama                             |                         |                         |                    |                              |
| Yük Ekle Yük Listesi                 |                         |                         |                    |                              |
|                                      | Gö                      | nderici                 |                    |                              |
| Taşıma Türü 🛛 Normal Yük 🗸 🗸         | Gör                     | nderici Vergi No        |                    |                              |
| Normal Yük Tehlikeli Madde           | Gör                     | nderici Ünvanı          |                    |                              |
|                                      |                         |                         |                    |                              |
| Yuk Cinsi                            | Alı                     | ci                      |                    |                              |
| Yük Miktarı                          | Alic                    | ı Vergi No              |                    |                              |
|                                      | Alic                    | ı Ünvanı                |                    |                              |
| Yükleme                              | Во                      | şaltma                  |                    |                              |
| Yükleme Ülke TR 🔜 TÜRKIYE            | Boş                     | altma Ülke 🛛 🔲          | TÜRKIYE            |                              |
| Yükleme İl                           | Boş                     | altma İl 🛛 📒            |                    |                              |
| Yükleme İlçe                         | Boş                     | altma İlçe 📃 🛄          |                    |                              |
| Yükleme Tarihi 08.03.2022            | Boş                     | altma Tarihi 08.03.2022 |                    |                              |
| Yükleme Saati 16:39                  | Boş                     | altma Saati 16:39       |                    |                              |
| ·,                                   |                         |                         |                    |                              |
| Firma Yük No                         |                         |                         |                    |                              |
| Açıklama                             |                         |                         |                    |                              |
|                                      |                         |                         |                    |                              |
| Yük Kaydet Yük Vazgeç İrsaliye Aktar |                         |                         |                    |                              |
|                                      |                         |                         |                    | Kaydat Vazase                |
|                                      |                         |                         |                    | <u>Nayuer</u> <u>V</u> azgeç |

Yük Ekle sekmesinde kullanıcı seçimine göre taşıma türü normal yük veya tehlikeli madde olan yük seçimi yapılır. Kullanıcının taşıma türü seçimine istinaden alt kısımda bulunan veri girişi yapılması gereken alanlar taşıma türü özelinde değişiklik gösterdiğinde her tür için farklı alanlar ekrana

getirilmekte, ortak olan alanlar ise iki tür seçiminde de kullanıcı veri girişine hazır halde tutulmaktadır.

Plaka ve Şoför TC kimlik numaraları alanları yanında bulunan butonlar yardımıyla araç yetki belgesi, araç muayene ve şoför mesleki yeterlilik belgeleri sorgulama işlemleri de yapılabilir.

Aşağıda taşıma türü özelinde ve sefer bilgileri alanlarında girilmesi zorunlu ve opsiyonel olan alanlar listelenmektedir.

| U-E | TDS                    | Υü            | ik Taşıma       | ıcılığı İs | stenen Ve          | riler                         |                 |
|-----|------------------------|---------------|-----------------|------------|--------------------|-------------------------------|-----------------|
| 1   |                        | SEFER BILGILE | Rİ              | 2          | Veri Türü          | YÜK BİLGİLERİ<br>🧼 Normal Yük | 🔥 Tehlikeli Yük |
|     | Veri Turu              | 🤪 Normal Yuk  | o Tehlikeli Yuk |            | Yiik Cinsi         | ZORUNI U                      |                 |
|     | Plaka1                 | ZORUNLU       | ZORUNLU         |            | Viik Miktor        | ZOPUNUU                       | 7001000         |
|     | Plaka2                 | OPSIYONEL     | OPSİYONEL       |            | Yükleme Veri       | ZORUNUU                       |                 |
|     | Soför1 TC Kimlik No    | ZORUNLU       | ZORUNLU         |            | Vükleme Tarihi     | ZORUNUU                       |                 |
|     |                        |               | onsivous        |            |                    | ZORUNLU                       | ZORUNLU         |
|     | ŞOTOFZ TC KIMIK NO     | OPSITONEL     | OPSITUNEL       |            | Tukieme Saati      | ZORUNLU                       | ZORUNLU         |
|     | Sefer Başlangıç Tarihi | ZORUNLU       | ZORUNLU         |            | Boşaltma yeri      | ZORUNLU                       | ZORUNLU         |
|     | Sefer Başlangıç Saati  | ZORUNLU       | ZORUNLU         |            |                    | ZORUNLU                       | ZORUNLU         |
|     | Sefer Bitiş Tarihi     | ZORUNLU       | ZORUNLU         |            | Boşaltma Saati     | ZORUNLU                       | ZORUNLU         |
|     | Sefer Bitis Saati      | ZORUNLU       | ZORUNLU         |            | Gönderici Vergi No | OPSIYONEL                     | ZORUNLU         |
|     | Seler Bray Sudd        |               |                 |            | Gönderici Unvan    | ZORUNLU                       | ZORUNLU         |
|     |                        |               |                 |            | Alıcı Vergi No     | OPSIYONEL                     | ZORUNLU         |
|     |                        |               |                 |            | Alıcı Unvan        | ZORUNLU                       | ZORUNLU         |
|     |                        |               |                 |            | UN Bilgileri       |                               | ZORUNLU         |
|     |                        |               |                 |            | Tasıma Sekli       |                               | ZORUNUU         |
|     |                        |               |                 |            | Muafiyet Türü      |                               | OPSIYONEL       |

# Yük Listesi Ekranı

Yük Listesi sekmesine tıklandığında kaydedilmiş olan yüklerin detay bilgileri liste şeklinde görülür.

|                            | J-ETDS Sefer ve ۱                                                                                                    | Yük Bildirimi                                                                                                    |                         |                                                                               |                             |             |                                |                       |                    | _ 🗆 X                  |
|----------------------------|----------------------------------------------------------------------------------------------------|----------------------------------------------------------------------------------------------------|-------------------------|-------------------------------------------------------------------------------|-----------------------------|-------------|--------------------------------|-----------------------|--------------------|------------------------|
| :<br>1<br>5<br>5<br>F<br>4 | Sefer Bilgileri<br>, Plaka No<br>, Şoför T.C. Kiml<br>efer Başlangıç T.<br>efer Başlangıç S<br>irma Sefer No<br>çıklama | 06TEST12<br>arihi 22222222<br>aarihi 28.02.2022<br>aaati 10:48                                                                                                    | 222 ?   ? ?             | 2. Plaka No<br>2. Şoför T.C. Kimli<br>Sefer Bitiş Tarihi<br>Sefer Bitiş Saati | ik No<br>01.03.202<br>10:48 | 2           | Gönderim Duru<br>U-ETDS Refera | mu Bekliyo<br>ns No   | <u>,</u>           | ~                      |
|                            | ük Ekle Yük Lis<br>Durumu<br>Bekliyor<br>Bekliyor                                                                       | ttesi<br>Taşıma Türü<br>Normal Yük<br>Normal Yük                                                                                                    | Yük Cinsi<br>306<br>201 | Yük Cinsi Aç<br>Diğer metalik olmay<br>Beyaz eşya / Elekt                     | Taşıma Şekli                | UN Numarası | UN No Açıkl                    | Yük Miktarı<br>2<br>6 | Birimi<br>AD<br>KG | Gönd<br>34292<br>34292 |
|                            | >     Dekniyor       >     Dekniyor       >                                                                             | Important T UK       Important T UK       Important T UK |                         |                                                                               |                             |             |                                |                       |                    |                        |
| •                          |                                                                                                    |                                                                                                    |                         | · · · · · · · · · · · · · · · · · · ·                                         |                             |             |                                |                       |                    | >                      |
|                            |                                                                                                    |                                                                                                    |                         |                                                                               |                             |             |                                | <u>K</u> aydet        | <u>V</u> a:        | zgeç                   |

Yük bildirimleri ekranı üzerinden herhangi bir değişiklik yapılmak istendiğinde bu ekran üzerinden ilgili satırda çift tıklanarak edit şeklinde yük ekle kısmına dönüş yapılabileceği gibi F9 menü üzerinden de Yük Değiştir seçeneği de kullanılabilir.

Kullanıcı dilerse F9 menü üzerindeki seçenekler yardımı ile yeni yük eklemek için Yük Ekle seçeneği, silmek için Yük Sil seçenekleri ve irsaliyeler içerisindeki malzemeleri direkt olarak aktarabilmek için İrsaliye Aktar seçeneği kullanılır.

## İrsaliye Aktar Özelliği

Yük Ekle penceresindeki İrsaliye Aktar butonu ile birlikte seçilen irsaliyelerdeki malzeme satırları otomatik olarak aktarılabilir. Malzeme kartları U-ETDS Bilgileri sekmesinde seçilmiş olan öndeğer bilgiler yük ekle ekranına getirilir.

Malzeme bilgileri dışındaki sefer ve yük bilgileri alanları kullanıcı tarafından her bir malzeme için ayrı ayrı doldurulmalıdır.

\*\*Tüm bilgiler doldurulduktan sonra irsaliye aktarma işlemi yapılırsa girilen bilgiler tüm aktarılan irsaliye satırları için geçerli olacaktır.

İrsaliye Aktar penceresi ile açılan liste ekranında kullanıcılar irsaliyeleri diledikleri gibi filtreleyebilirler.

## U-ETDS Sefer ve Yük Bilgilerini Gönderme İşlemi

U-ETDS Sefer ve Yük Bildirimleri penceresi F9 menüde bulunan seçenek ile veya ekran üzerinde bulunan "U-ETDS Sefer ve Yük bilgilerini Gönder" ikonu yardımıyla gönderim sağlanmaktadır.

|   | U-ETDS Sefer ve Yül | k Bildirimleri |                  |                                                    |                                                  |                             |                 |                |                | _              | $\Box \times$ |
|---|---------------------|----------------|------------------|----------------------------------------------------|--------------------------------------------------|-----------------------------|-----------------|----------------|----------------|----------------|---------------|
| 1 | Gönderim Dur        | 1. Plaka No    | 1. Şoför T.C. Ki | 2. Plaka No                                        | 2. Şoför T.C. Ki                                 | Sefer Başlangıç             | Sefer Başlangıç | Sefer Bitiş Ta | Sefer Bitiş Sa | Firma Sefer No |               |
| C | Değiştirildi        | 06TEST123      | 1111111111       |                                                    |                                                  | 25.02.202                   | 15:41           | 26.02.202      | 15:41          | 1              |               |
| C | Bekliyor            | 06TEST123      | 444444444        |                                                    |                                                  | 28.02.202                   | 04:00           | 02.03.202      | 10:29          |                |               |
| C | Gönderildi          | 06TEST123      | 2222222222       |                                                    |                                                  | 28.02.202                   | 10:48           | 01.03.202      | 10:48          |                |               |
| 0 | Bekliyor            | 06TEST123      | 2222222222       | Ekle                                               |                                                  |                             | 10:48           | 01.03.202      | 10:48          |                |               |
|   |                     |                |                  | Değiştir<br>Çıkar<br>İncele<br>Kopyala<br>Filtrele |                                                  |                             |                 |                |                |                |               |
|   |                     |                |                  | U-ETDS<br>Toplu U-                                 | Sefer ve Yük Bilgilerin<br>ETDS Sefer ve Yük Bil | i Gönder<br>gilerini Gönder |                 | 1              |                | )              | >             |
| 1 |                     | 9 7 1          |                  | Kayıt Bil                                          | gisi                                             |                             |                 |                |                | <u>K</u> apat  |               |
|   |                     |                |                  | Öndeğe                                             | lere Dön                                         |                             |                 |                |                |                |               |

Gönderme işlemi sonrası sistem kullanıcıya bilgi penceresi ile log kayıtlarını gösterir.

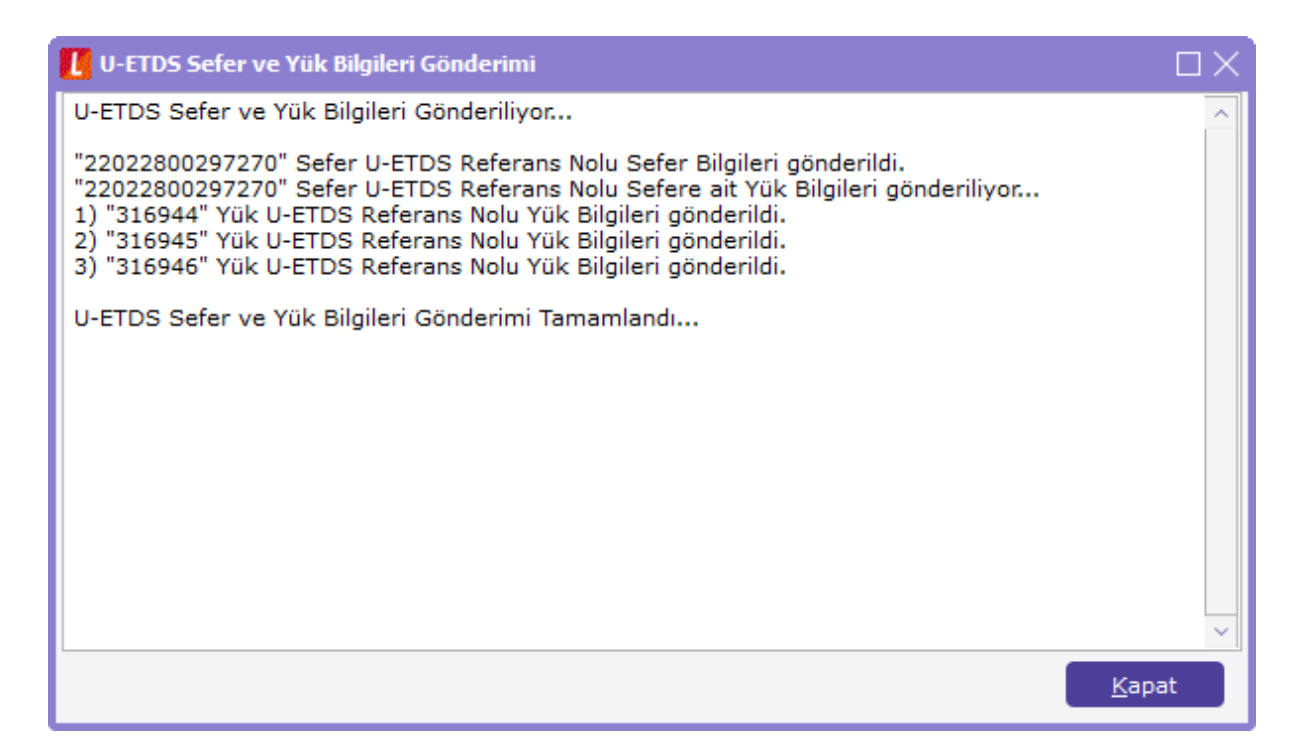

#### **U-ETDS Sefer Raporu**

Yük ve Sefer bildirim işlemi tamamlandıktan sonra araçta bulundurmak üzere sefer raporu çıktı olarak alınabilmektedir. Bu işlem için F9 menüde bulunan U-ETDS Sefer Raporu seçeneğine tıklandıktan sonra sistem sefer raporunu ekrana getirecektir.

Bu aşamada kullanıcılar PDF olarak kaydedebileceği gibi Sağ menü yardımı ile direkt olarak yazıcıya gönderim de yapabilmektedirler.

| (99999            | 9) UETDS               | TEST F         | IRMASI                                                                                     |                                                                            |                                                                      |                                      | SEF                         | 28/02/2<br>ER BILDIRI             | 022 15:45<br>M DET/ |
|-------------------|------------------------|----------------|--------------------------------------------------------------------------------------------|----------------------------------------------------------------------------|----------------------------------------------------------------------|--------------------------------------|-----------------------------|-----------------------------------|---------------------|
| * *****           |                        |                | SEFER NO<br>PLAKA<br>BA ŞLANGIÇ<br>PER SONEL<br>BİLDİRİM TARİHİ<br>TA ŞIYAN FİRMA<br>UNVAN | 220228002<br>06TEST12<br>28/02/2022<br>222222222<br>28/02/2022<br>UETDS TE | 297268<br>13<br>2 10:48<br>222 (SRC: SRC1)<br>2 10:52<br>EST FIRMASI | BELGE NO<br>BITI\$<br>)<br>SON YÜK B | TEST.U-NET<br>01/03/2022 1/ | .L2.99.99<br>0:48<br>28/02/2022 1 | L2                  |
|                   |                        |                |                                                                                            |                                                                            | YÜK LİSTESİ                                                          |                                      |                             |                                   |                     |
| 1. Yük            | Güzergah               | 11             |                                                                                            |                                                                            |                                                                      |                                      |                             |                                   | _                   |
| ADANA             | - ALADAĞ /             |                | IAN - GÖLBAŞI                                                                              |                                                                            |                                                                      |                                      |                             |                                   |                     |
| ١                 | fükleme                | 28/02/202      | 2 10:48                                                                                    | Boşaltma                                                                   | 28/02/2022 13:30                                                     |                                      |                             |                                   |                     |
| 1 0               | Gönderen               | (34292)1       | TEST A.Ş                                                                                   |                                                                            |                                                                      |                                      |                             |                                   |                     |
| · ' /             | Alici                  | hazır teks     | iii                                                                                        |                                                                            |                                                                      |                                      |                             |                                   |                     |
| 1                 | rük Detayı             | Beyaz eş       | ya / Elektronik ürünler                                                                    | - 6 KG                                                                     |                                                                      |                                      |                             |                                   |                     |
| 2. Yük<br>ANKAR/  | Güzergah<br>A - ÇANKA) | 11<br>(a / ank | ARA - ELMADAĜ                                                                              |                                                                            |                                                                      |                                      |                             |                                   |                     |
| ,                 | -<br>rükleme           | 28/02/202      | 2 10:48                                                                                    | Boşaltma                                                                   | 28/02/2022 10:50                                                     |                                      |                             |                                   |                     |
|                   | Gönderen               | (34292)1       | TEST A.Ş                                                                                   |                                                                            |                                                                      |                                      |                             |                                   |                     |
| 2,                | Alici                  | hazır teks     | til                                                                                        |                                                                            |                                                                      |                                      |                             |                                   |                     |
| 1                 | rük Detayı             | Diğer met      | alik olmayan mineral i                                                                     | ürünler - 2 Ade                                                            | t                                                                    |                                      |                             |                                   |                     |
| 3. Yük<br>Antal y | Güzergah<br>A - DÖSEN  | NI<br>VEALTI/  | AMASYA - GÖYNÜ                                                                             | CEK                                                                        |                                                                      |                                      |                             |                                   |                     |
|                   | (ikleme                | 28/02/202      | 2 10 48                                                                                    | Bosaltma                                                                   | 28/02/2022 13:48                                                     |                                      |                             |                                   |                     |
|                   | Gönderen               | (34292)1       | TESTAS                                                                                     | Dogeneria                                                                  | 20.022.022.10.40                                                     |                                      |                             |                                   |                     |
|                   |                        | (00 77 00)     | (1004) aba                                                                                 |                                                                            |                                                                      |                                      |                             |                                   |                     |
| 3                 | Alici                  | (067720)       | DDD (40 DDC                                                                                |                                                                            |                                                                      |                                      |                             |                                   |                     |